## Instructions for uploading photos

To add a photo:

- Log into your account.
- Hover over My Account and select My Profile.
- Scroll down to the family member's name.
- Click Choose File (see red arrow in the screenshot below), and select the file you want to upload (jpg, gif, or png format only).
- Click Open (or Select, Choose, or whatever command option that appears) in the selection window. You should then see the file name next to "Choose File" in eSoft.
- Scroll all the way to the bottom of the screen and click "Update."
- The message "Profile updated successfully" should appear toward the top of the screen, and the photo should be visible in the square that says "No Image" in the screenshot below.

| Family Member 1 Information                    |             |                              |  |  |
|------------------------------------------------|-------------|------------------------------|--|--|
|                                                |             | *First Name Jack             |  |  |
|                                                | No<br>Image | *Last Name Dolphin           |  |  |
|                                                |             | *Birthdate Jan 🗸 01 🗸 2000 🗸 |  |  |
|                                                |             | Gender Male 🗸                |  |  |
|                                                |             | Barcode ID                   |  |  |
| <b>X</b>                                       |             |                              |  |  |
| Upload New Picture: Choose File No file chosen |             |                              |  |  |
| *(must be jpg, gir, or png)                    |             |                              |  |  |
| Family Member 2 Information                    |             |                              |  |  |

## Add photo for primary account holder:

| Due fille Dietuwe | SBPCA       |                                                                               |
|-------------------|-------------|-------------------------------------------------------------------------------|
| Profile Picture   |             |                                                                               |
|                   | No<br>Image | Upload New Picture: Choose File No file chosen<br>*(must be jpg, gif, or png) |
| Family Picture    |             |                                                                               |

Questions? Email <u>BPRAPool02@gmail.com</u>